# **CAS Corporation**

# CAS Indicator CI/NT Series Serial Driver

# **Command Type 3**

V1.4.11.21 or higher

Supported version TOP Design Studio

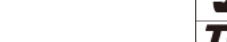

#### CONTENTS

We want to thank our customers who use the Touch Operation Panel.

### 1. System configuration Page 2

Describes connectable devices and network configurations.

2. External device selection Page 3

Select a TOP model and an external device.

#### **3.** TOP communication setting Page 4

Describes how to set the TOP communication.

#### **4.** External device setting

#### Page 10

Describes how to set up communication for external devices.

#### 5. Cable table

#### Page 11

Describe the cable specifications required for connection.

#### 6. Supported addresses

#### Page 13

Refer to this section to check the addresses which can communicate with an external device.

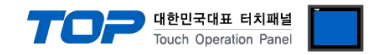

# 1. System configuration

The system configuration of TOP and "CAS Corporation – CAS Indicator CI/NT Series" is as follows:

| Series           | CPU                    | Link I/F      | Communication method  | Communication setting                                                       | Cable          |
|------------------|------------------------|---------------|-----------------------|-----------------------------------------------------------------------------|----------------|
| CAS<br>Indicator | CI Series<br>NT Series | Built-in port | RS-232C<br>RS-422/485 | <u>3. TOP communication</u><br><u>setting</u><br>4. External device setting | 5. Cable table |

■ Connectable configuration

1:1 connection – RS232C/422/485 communication

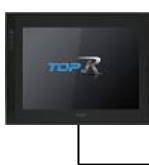

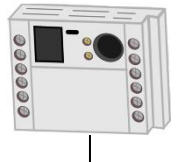

#### • 1:N connection - RS422/ 485 communication

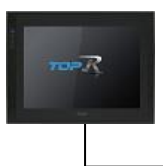

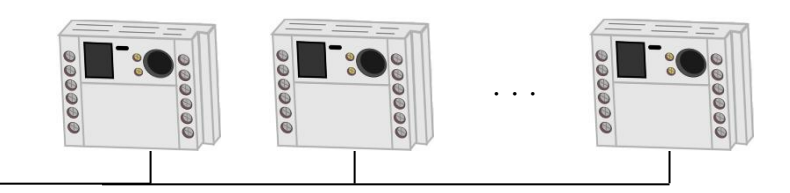

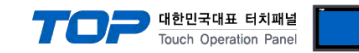

## 2. External device selection

■ Select a TOP model and a port, and then select an external device.

| PLC select [COM1]  Fiter: [A]  Fiter: [A]                                                                                                    |                                                                                                    |                                                                                                    |                                 |                                                                    |          |                |
|----------------------------------------------------------------------------------------------------|----------------------------------------------------------------------------------------------------|----------------------------------------------------------------------------------------------------|---------------------------------|--------------------------------------------------------------------|----------|----------------|
| Filer: [All   Vendor Model   ABO Indicator CLAT Series   ABO Indicator XB Series   SHWA CAM Indicator XB Series   Indicator XB Series Indicator XB Series   SHWA CAM Indicator XB Series   SHWA CAM Indicator XB Series   SHWA CAM Indicator XB Series   SHWA CAM Indicator XB Series   SHWA CAM Indicator XB Series   SHWA CAM Indicator XB Series   SHWA CAM Indicator XB Series   SHWA CAM Indicator XB Series   Station Num Indicator XB Series   Station Num                                                                                                    | PLC select [CC                                                                                                    | M1]                                                                                                    |                                 |                                                                    |          |                |
| Wendor  Vendor  Model  ABO  Servix C CM  Servix C CM  Se                                                                                                    | Filter : [All]                                                                                                    |                                                                                                    |                                 | $\sim$                                                             | Search : |                |
| Vendor Model  XS  NaO  XSO  SetWA CIM SetWA CIM SetWA CIM SetWA COM SetWA CO                                                                                                    |                                                                                                    |                                                                                                    |                                 |                                                                    | •        | 1odel 🔘 Vendor |
| ABD   ABD   SEMUA CIM   SHINHAN Electronics   SONGSHIN LOADCELL   FANUC Co., Ltd.   HINEEEA Co., Ltd.   Akdil Corporation   (CORD TECHNOLOGY   ROBOSTAR   Benpapst   CoDeSys Automation Alliance   Dybir Optronics Solutions Ltd.   SERV/OMFX     Protocol:   Command Type 3   Charge   Command Type 3   String Save Mode:   Indicator CI/HT Series ]   Allas Name:   Protocol:   Command Type 3   Command Type 3   Command Type 4   Command Type 5   Condition   Edit                                                                                                    | Vendor                                                                                                    | ^                                                                                                    | Model                           |                                                                    |          |                |
| Indicator XB Series<br>Indicator XB Series<br>Indicator                                                                                                    |                                                                                                    |                                                                                                    |                                 | Indicator CI/NT Series                                             |          |                |
| serviva CNM<br>Serviva CNM<br>Serviva Cox, Ltd.<br>ANUC Cox, Ltd.<br>Atbil Corporation<br>CORO TECHNOLOGY<br>CODESys Automation Alliance<br>Dehr Optronics Solutions Ltd.<br>Serviva Mex<br>Commany Colon<br>String Save Mode : First LH HL<br>Change<br>Comm Manual<br>String Save Mode : First LH HL<br>Change<br>Comm Manual<br>String Save Mode : First LH HL<br>Change<br>Comm Manual<br>String Save Mode : First LH HL<br>Change<br>Comm Manual<br>String Save Mode : First LH HL<br>Change<br>Comm Manual<br>String Save Mode : First LH HL<br>Change<br>Comm Manual<br>String Save Mode : First LH HL<br>Change<br>Comm Manual<br>String Save Mode : First LH HL<br>Change<br>Comm Manual<br>String Save Mode : First LH HL<br>Change<br>Comm Manual<br>String Save Mode : First LH HL<br>Change<br>String Save Mode : First LH HL<br>Change<br>String Save Mode : First LH HL<br>String Save Mode : First LH HL<br>String Save Mo                                                                                                    | A OL                                                                                                    |                                                                                                    |                                 | Indicator XB Series                                                |          |                |
| SHUMAN Electronics<br>2006SHULLOADCELL<br>FANUC Co., Ltd.<br>Atbil Corporation<br>GORO TECHNOLOGY<br>ROBOSTAR<br>Elempapst<br>CODESys Automation Alliance<br>Ophir Optronics Solutions Ltd.<br>SERVOMEX                                                                                                    | SEHWA CNM                                                                                                    |                                                                                                    |                                 |                                                                    |          |                |
| SONGSHIN LOADCELL<br>FANUC Co., Ltd.<br>MINEBEA Co., Ltd.<br>Athil Corporation<br>GORO TECHNOLOGY<br>ROBOSTAR<br>Etimpapet<br>CODESys Automation Alliance<br>Depire Optronics Solutions Ltd.<br>SERVOMEX<br>Met Device<br>PLC Setting[ Indicator CI/NT Series ]<br>Allas Name : PLC1<br>Interface : Serial<br>Protocol : Command Type 3<br>String Save Mode : First LH HL<br>Change<br>Comm Manual<br>String Save Mode : First LH HL<br>Change<br>Comm Manual<br>String Save Mode : First LH HL<br>Change<br>Comm Manual<br>String Save Mode : First LH HL<br>Change<br>Condition : MD<br>Condition : TimeOut<br>Condition : TimeOut<br>Condition Edit<br>Primary Option<br>Timeout<br>Set Wait<br>0 meec<br>Retry<br>S ©<br>Station Num<br>0 ©<br>Station Num                                                                                                    | SHINHAN Electronics                                                                                                    |                                                                                                    |                                 |                                                                    |          |                |
| FANUC Co., Ltd.<br>MINEBEA Co., Ltd.<br>Athil Corporation<br>KORO TECHNOLOGY<br>ROBOSTAR<br>Elimpapet<br>CODESys Automation Alliance<br>Depkir Optronics Solutions Ltd.<br>SERVICIMEX<br>Met Device<br>PLC Setting[ Indicator CL/NT Series ]<br>Allas Name : PLC1<br>Interface : Serial<br>Protocol : Command Type 3<br>String Save Mode : PErst LH HL<br>Change<br>Commission<br>String Save Mode : PErst LH HL<br>Change<br>Commission<br>Condition : TimeOut<br>Condition Edit<br>Primary Option<br>Timeout<br>Series Serial<br>Primary Option<br>Timeout<br>Sol © msec<br>Retry<br>Sol © msec<br>Retry<br>Sol © msec                                                                                                    | BONGSHIN LOADCELL                                                                                                    |                                                                                                    |                                 |                                                                    |          |                |
| MINEBEA Co., Ltd.<br>Addi Corporation<br>(ORO TECHNOLOGY<br>ROBOSTAR<br>Ebmpapet<br>CODESys Automation Alliance<br>Dphir Optronics Solutions Ltd.<br>SERVOMFX<br>Met Device<br>PLC Setting[ Indicator CI/HT Series ]<br>Allas Name : PLC1<br>Interface : Serial<br>Protocol : Command Type 3<br>String Save Mode : First LH HL Change<br>Des Redundancy<br>Ouse Redundancy<br>Comm Manual<br>String Save Mode : First LH HL Change<br>Des Condition : TimeOut<br>Condition Edit<br>Primary Option<br>Timeout<br>Send Wait<br>0 © msec<br>Retry<br>Station Num<br>0 ©                                                                                                    | ANUC Co., Ltd.                                                                                                    |                                                                                                    |                                 |                                                                    |          |                |
| Addi Corporation<br>CORO TECHNOLOGY<br>ROBOSTAR<br>Empapet<br>CoDeSys Automation Alliance<br>Dphir Optronics Solutions Ltd.<br>SERVIMEX<br>Performer Solutions Ltd.<br>SERVIMEX<br>Protocol: Command Type 3<br>String Save Mode : First LH HL<br>Change<br>Use Redundancy<br>performer Condition Edit<br>Protocol: Commond Type 3<br>String Save Mode : First LH HL<br>Change<br>Comm Manual<br>String Save Mode : First LH HL<br>Change<br>Comm Manual<br>String Save Mode : First LH HL<br>Change<br>Comm Manual<br>String Save Mode : First LH HL<br>Change<br>Condition Edit<br>Pimary Option<br>Timeout<br>Serd Wait<br>O I meec<br>Send Wait<br>O I I meec<br>Station Num<br>O I I I I I I I I I I I I I I I I I I I                                                                                                    | MINEBEA Co., Ltd.                                                                                                    |                                                                                                    |                                 |                                                                    |          |                |
| CORD TECHNOLOGY   ROBOSTAR   Ebmpapst   CoDeSys Automation Alliance   Dphir Optronics Solutions Ltd.   SERVIOMEX     Image Condition     Protocol:   Command Type 3   Protocol:   Command Type 3   Comm Manual   String Save Mode:   Image Condition:   Immedut   String Condition:   Immedut   String Solution:   Immedut   String Solution:   Immedut   String Solution:   Immedut   String Solution:   Immedut   String Solution:   Immedut   String Solution:   Immedut   String Solution:   Immedut   String Solution:   Immedut   String Solution:   Immedut   String Solution:   Immedut   Solution:   Edit                                                                                                    | Azbil Corporation                                                                                                    |                                                                                                    |                                 |                                                                    |          |                |
| ROBOSTAR<br>Empapest<br>CoDeSys Automation Alliance<br>Dehir Optronics Solutions Ltd.<br>SERVOMEX                                                                                                    | KORO TECHNOLOGY                                                                                                    |                                                                                                    |                                 |                                                                    |          |                |
| Ebmpapet<br>CoDeSys Automation Alliance<br>Ophir Optronics Solutions Ltd.<br>SERVOMFX<br>Allas Name : FLC1<br>Interface : Serial<br>Protocol : Command Type 3<br>String Save Mode : First LH HL<br>Change<br>String Save Mode : First LH HL<br>Change<br>Comm Manual<br>String Save Mode : First LH HL<br>Change<br>Comm Manual<br>String Save Mode : First LH HL<br>Change<br>Comm Manual<br>String Save Mode : First LH HL<br>Change<br>Comm Manual<br>String Save Mode : First LH HL<br>Change<br>Comm Manual<br>String Save Mode : First LH HL<br>Change<br>Comm Manual<br>String Save Mode : First LH HL<br>Change<br>Condition : MN<br>Comm Manual<br>String Save Mode : First LH HL<br>Change<br>Condition : MD<br>Comm Manual<br>String Save Mode : First LH HL<br>Change<br>String Save Mode : First LH HL<br>Change<br>String Save Mode : First LH HL<br>Change<br>String Save Mode : First LH HL<br>Change<br>String Save Mode : First LH HL<br>Change<br>String Save Mode : First LH HL<br>Change<br>String Save Mode : First LH HL<br>Change<br>Comm Manual<br>String Save Mode : First LH HL<br>Change<br>String Save Mode : First LH HL<br>Change<br>String Save Mode : First LH HL<br>Change<br>String Save Mode : First LH HL<br>Change<br>String Save Mode : First LH HL<br>Change<br>String Save Mode : First LH HL<br>String Save Mode : First LH HL<br>Save Mode : First LH HL<br>Save Mode : First | ROBOSTAR                                                                                                    |                                                                                                    |                                 |                                                                    |          |                |
| CoDeSys Automation Alliance<br>Ophir Optronics Solutions Ltd.<br>SERVOMFX<br>Alles Name : ELC1<br>Interface : Serial<br>Protocol : Command Type 3<br>String Save Mode : First LH HL<br>Change<br>Operate Condition : AND<br>Comm Manual<br>String Condition : Edit<br>Primary Option<br>Timeout<br>Sado mesc<br>Serial<br>Station Num<br>0 © mesc                                                                                                    | Ebmpapst                                                                                                    |                                                                                                    |                                 |                                                                    |          |                |
| Dephr Optronics Solutions Ltd. SRRVOMEX   Alex Device   PLC Setting[Indicator CI/NT Series]  Alias Name : PLC1 Interface : Serial Protocol : Command Type 3 String Save Mode : First LH HL Change  Use Redundancy Operate Condition : ND Commod Sec Sec Ondition : Interface Sec Ondition : Interface Commod Sec Sec Ondition : Interface String Sec Ondition Condition Condit                                                                                                    | CoDeSys Automation Alli                                                                                                    | ance                                                                                                    |                                 |                                                                    |          |                |
| SRUMMEX     Image: Condition CL/NT Series     Allas Name : [LC1   Interface : Serial   Protocol : Command Type 3   String Save Mode : First LH HL   Change     Output   Condition     Edit     Primary Option   Timeout   300   Send Wait   0     Station Num     0                                                                                                    | Onbir Ontronics Solution                                                                                                    | sitel                                                                                                    |                                 |                                                                    |          |                |
| Alloc Mex                                                                                                    |                                                                                                    | - Luii                                                                                                    |                                 |                                                                    |          |                |
| Allas Name : PLC 1   Interface : Serial   Protocol : Comm Manual   String Save Mode : First LH HL   Change Condition     Other Condition : Imeout   String Option Edit   Timeout   0000 msec   Send Wait 0   0 imsec   Station Num 0                                                                                                    | SERVUMEX                                                                                                    | _                                                                                                    |                                 |                                                                    |          |                |
| Interface: Serial Command Type 3<br>Protocol: Command Type 3<br>String Save Mode: First LH HL Change<br>Use Redundancy<br>Operate Condition: AND<br>Condition : TimeOut 5 € (Second)<br>Condition<br>Edit<br>Primary Option<br>Timeout 300 ♥ msec<br>Send Wait 0 ♥ msec<br>Setion Num 0 ♥                                                                                                    |                                                                                                    |                                                                                                    |                                 |                                                                    |          |                |
| Protocol : Command Type 3   String Save Mode : First LH HL   Change   Use Redundancy   Operate Condition : MD   Condition : TimeOut   Condition : Condition     Primary Option   Timeout   Timeout   300    msec   Send Wait   0    station Num     O                                                                                                    | PLC Setting[ Indica<br>Alias Name :                                                                                                    | etor CI/NT S                                                                                                    | eries ]-                        |                                                                    |          |                |
| String Save Mode : First LH HL Change                                                                                                    | PLC Setting[ Indica<br>Alias Name :<br>Interface :                                                                                                    | PLC1<br>Serial                                                                                                    | eries]                          | ×                                                                  |          |                |
| Use Redundancy         Operate Condition :         Change Condition :         TimeOut         © Condition         Edit    Primary Option          Timeout         300 Image         msec         Send Wait         0 Image         Station Num                                                                                                    | PLC Setting[ Indica<br>Alias Name :<br>Interface :<br>Protocol :                                                                                                    | PLC1<br>Serial<br>Command Typ                                                                                                    | <b>eries ]</b>                  | ~                                                                  |          | Comm Manual    |
| Operate Condition : AND   Change Condition : TimeOut   © Condition Edit     Primary Option     Timeout 300   300 msec   Send Wait   0 msec   Station Num   0                                                                                                    | PLC Setting[ Indica<br>Alias Name :<br>Interface :<br>Protocol :<br>String Save Mode :                                                                                                    | PLC1<br>Serial<br>Command Typ<br>First LH HL                                                                                                    | e 3<br>Cha                      | ∨<br>∨<br>nge                                                      |          | Comm Manual    |
| Change Condition : TimeOut 5 (Second)<br>Condition Edit<br>Primary Option<br>Timeout 300 msec<br>Send Wait 0 msec<br>Retry 5<br>Station Num 0                                                                                                    | PLC Setting[ Indica<br>Alias Name :<br>Interface :<br>Protocol :<br>String Save Mode :                                                                                                    | PLC1<br>Serial<br>Command Typ<br>First LH HL                                                                                                    | e 3<br>Cha                      | v<br>v<br>nge                                                      |          | Comm Manual    |
| Primary Option       Timeout     300 🐨 msec       Send Wait     0 🐨 msec       Retry     5 🐨       Station Num     0 🐨                                                                                                    | PLC Setting[ Indica<br>Alias Name :<br>Interface :<br>Protocol :<br>String Save Mode :<br>Use Redundanc<br>Operate Condition :                                                                                                    | PLC1<br>Serial<br>Command Typ<br>First LH HL<br>V                                                                                                    | e 3<br>Cha                      | ↓<br>↓                                                             | (        | Comm Manual    |
| Primary Option       Timeout     300 🐨 msec       Send Wait     0 🐨 msec       Retry     5 🐨       Station Num     0 🐨                                                                                                    | PLC Setting[ Indica<br>Alias Name :<br>Interface :<br>Protocol :<br>String Save Mode :<br>Use Redundanc<br>Operate Condition :                                                                                                    | PLC1<br>Serial<br>Command Typ<br>First LH HL<br>V<br>ID V<br>TimeOut                                                                                                    | e 3<br>Cha                      | ↓<br>v<br>v<br>v<br>v<br>v<br>v<br>v<br>v<br>v<br>v<br>v<br>v<br>v | (        | Comm Manual    |
| Timeout     300 🗭 msec       Send Wait     0       Send Wait     5       Station Num     0                                                                                                    | PLC Setting[ Indica<br>Alias Name :<br>Interface :<br>Protocol :<br>String Save Mode :<br>Use Redundanc<br>Operate Condition : A<br>Change Condition :                                                                                                    | PLC1<br>Serial<br>Command Typ<br>First LH HL<br>Y<br>TimeOut<br>Condition                                                                                                    | e 3<br>Cha                      | v<br>v<br>(Second)                                                 |          | Comm Manual    |
| Send Wait 0 imsec<br>Retry 5 imsec<br>Station Num 0 imp                                                                                                    | PLC Setting[ Indica<br>Alias Name :<br>Interface :<br>Protocol :<br>String Save Mode :<br>Use Redundance<br>Operate Condition : A<br>Change Condition :                                                                                                    | PLC1<br>Serial<br>Command Typ<br>First LH HL<br>Y<br>ID<br>Condition                                                                                                    | e 3<br>Cha                      | nge (Second)                                                       |          | Comm Manual    |
| Retry 5 💽<br>Station Num 0 💭                                                                                                    | PLC Setting[ Indica<br>Alias Name :<br>Interface :<br>Protocol :<br>String Save Mode :<br>Use Redundance<br>Operate Condition : A<br>Change Condition :<br>Primary Option<br>Timeout                                                                                                    | Ator CI/NT S<br>PLC1<br>Serial<br>Command Typ<br>First LH HL<br>Y<br>ID<br>Condition<br>300                                                                                         | e 3<br>Cha<br>5<br>msec         | nge<br>(Second)                                                    |          | Comm Manual    |
| Station Num 0                                                                                                    | PLC Setting[ Indica<br>Alias Name :<br>Interface :<br>String Save Mode :<br>Use Redundance<br>Operate Condition : A<br>Change Condition :<br>Primary Option<br>Timeout<br>Send Wait                                                                                                    | Ator CI/NT S<br>PLC1<br>Serial<br>Command Typ<br>First LH HL<br>Y<br>MD<br>Condition<br>3000<br>0<br>C<br>C<br>C<br>C<br>C<br>C<br>C<br>C<br>C<br>C<br>C<br>C<br>C                  | e 3<br>Cha<br>5<br>msec<br>msec | nge<br>(Second)                                                    |          | Comm Manual    |
|                                                                                                    | PLC Setting[ Indica<br>Alias Name :<br>Interface :<br>String Save Mode :<br>Use Redundance<br>Operate Condition : A<br>Change Condition : A<br>Primary Option<br>Timeout<br>Send Wait<br>Retry                                                                                                    | Ator CI/NT S<br>PLC1<br>Serial<br>Command Typ<br>First LH HL<br>Y<br>D<br>D<br>TimeOut<br>Condition<br>300<br>0<br>5<br>5                                                           | e 3<br>Cha<br>5<br>msec<br>msec | nge<br>(Second)                                                    |          | Comm Manual    |
|                                                                                                    | PLC Setting[ Indica<br>Alias Name :<br>Interface :<br>String Save Mode :<br>Use Redundance<br>Operate Condition : A<br>Change Condition : A<br>Primary Option<br>Timeout<br>Send Wait<br>Retry<br>Station Num                                                                                                    | Ator CI/NT S<br>PLC1<br>Serial<br>Command Typ<br>First LH HL<br>Y<br>ID<br>Command Typ<br>TimeOut<br>Condition                                                                      | e 3<br>Cha<br>5<br>msec         | y<br>nge<br>(Second)                                               |          | Comm Manual    |
|                                                                                                    | PLC Setting[ Indica<br>Alias Name :<br>Interface :<br>Protocol :<br>String Save Mode :<br>Use Redundance<br>Operate Condition : A<br>Change Condition : A<br>Change Condition :<br>Primary Option<br>Timeout<br>Send Walt<br>Retry<br>Station Num                                                                                                    | PLC1<br>Serial<br>Command Typ<br>First LH HL<br>Y<br>D<br>Condition<br>300<br>0<br>5<br>5<br>0<br>0                                                                                 | e 3<br>Cha<br>5<br>msec<br>msec | (Second)                                                           |          | Comm Manual    |
|                                                                                                    | PLC Setting[ Indica<br>Alias Name :<br>Interface :<br>Protocol :<br>String Save Mode :<br>Use Redundanc<br>Operate Condition :<br>Change Condition :<br>Primary Option<br>Timeout<br>Send Wait<br>Retry<br>Station Num                                                                                                    | ADD CI/NT S<br>PLC1<br>Serial<br>Command Typ<br>First LH HL<br>Y<br>ND<br>Condition<br>300<br>0<br>5<br>0<br>0<br>0<br>0<br>0<br>0<br>0<br>0<br>0<br>0<br>0<br>0<br>0               | e s Cha                         | Second)                                                            |          | Comm Manual    |
|                                                                                                    | PLC Setting[ Indica<br>Alias Name :<br>Interface :<br>Protocol :<br>String Save Mode :<br>Use Redundance<br>Operate Condition :<br>Change Condition :<br>Change Condition :<br>Primary Option<br>Timeout<br>Send Wait<br>Retry<br>Station Num                                                                                                    | ADD CI/NT S<br>PLC1<br>Serial<br>Command Typ<br>First LH HL<br>Y<br>D<br>D<br>Condition<br>300<br>C<br>S<br>C<br>D<br>C<br>C<br>C<br>C<br>C<br>C<br>C<br>C<br>C<br>C<br>C<br>C<br>C | e 3 Cha                         | Second)                                                            |          | Comm Manual    |
|                                                                                                    | PLC Setting[ Indica<br>Alias Name :<br>Interface :<br>Protocol :<br>String Save Mode :<br>Use Redundanc<br>Operate Condition : A<br>Change Condition : A<br>Change Condition : A<br>Cha | PLC1<br>Serial<br>Command Typ<br>First LH HL<br>Y<br>D<br>Condition<br>300<br>S<br>S<br>C<br>C<br>Condition                                                                         | e 3 Cha                         | (Second)                                                           |          | Comm Manual    |

| ngs    |                                                                                   | Contents                                                                                                    |                                                                                                    |  |  |  |
|--------|-----------------------------------------------------------------------------------|----------------------------------------------------------------------------------------------------|----------------------------------------------------------------------------------------------------|--|--|--|
| Model  | Check the TOP display and proc                                                    | Check the TOP display and process to select the touch model.                                                                                                    |                                                                                                    |  |  |  |
| Vendor | Select the vendor of the external device to be connected to TOP.<br>Select "CAS". |                                                                                                    |                                                                                                    |  |  |  |
| PLC    | Select an external device to cor                                                  | nnect to TOP.                                                                                                    |                                                                                                    |  |  |  |
|        | Model                                                                             | Interface                                                                                                    | Protocol                                                                                                    |  |  |  |
|        | Indicator CI/NT Series                                                            | Command Type 3                                                                                                    |                                                                                                    |  |  |  |
|        | Please check the system config                                                    | the external device you want to                                                                                                    |                                                                                                    |  |  |  |
|        | Model<br>Vendor<br>PLC                                                            | Model       Check the TOP display and prod         Vendor       Select the vendor of the external         Select "CAS".       Select an external device to cor         PLC       Select an external device to cor         Model       Indicator CI/NT Series         Please check the system config       connect is a model whose system | Model       Check the TOP display and process to select the touch model.         Vendor       Select the vendor of the external device to be connected to TOF Select "CAS".         PLC       Select an external device to connect to TOP.         Model       Interface         Indicator CI/NT Series       Serial         Please check the system configuration in Chapter 1 to see if a connect is a model whose system can be configured. |  |  |  |

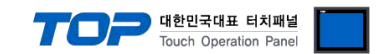

## 3. TOP communication setting

The communication can be set in TOP Design Studio or TOP main menu. The communication should be set in the same way as that of the external device.

#### 3.1 Communication setting in TOP Design Studio

#### (1) Communication interface setting

■ [ Project > Project Property > TOP Setting ] → [ HMI Setup > "Use HMI Setup" Check > Edit > Serial ]

- Set the TOP communication interface in TOP Design Studio.

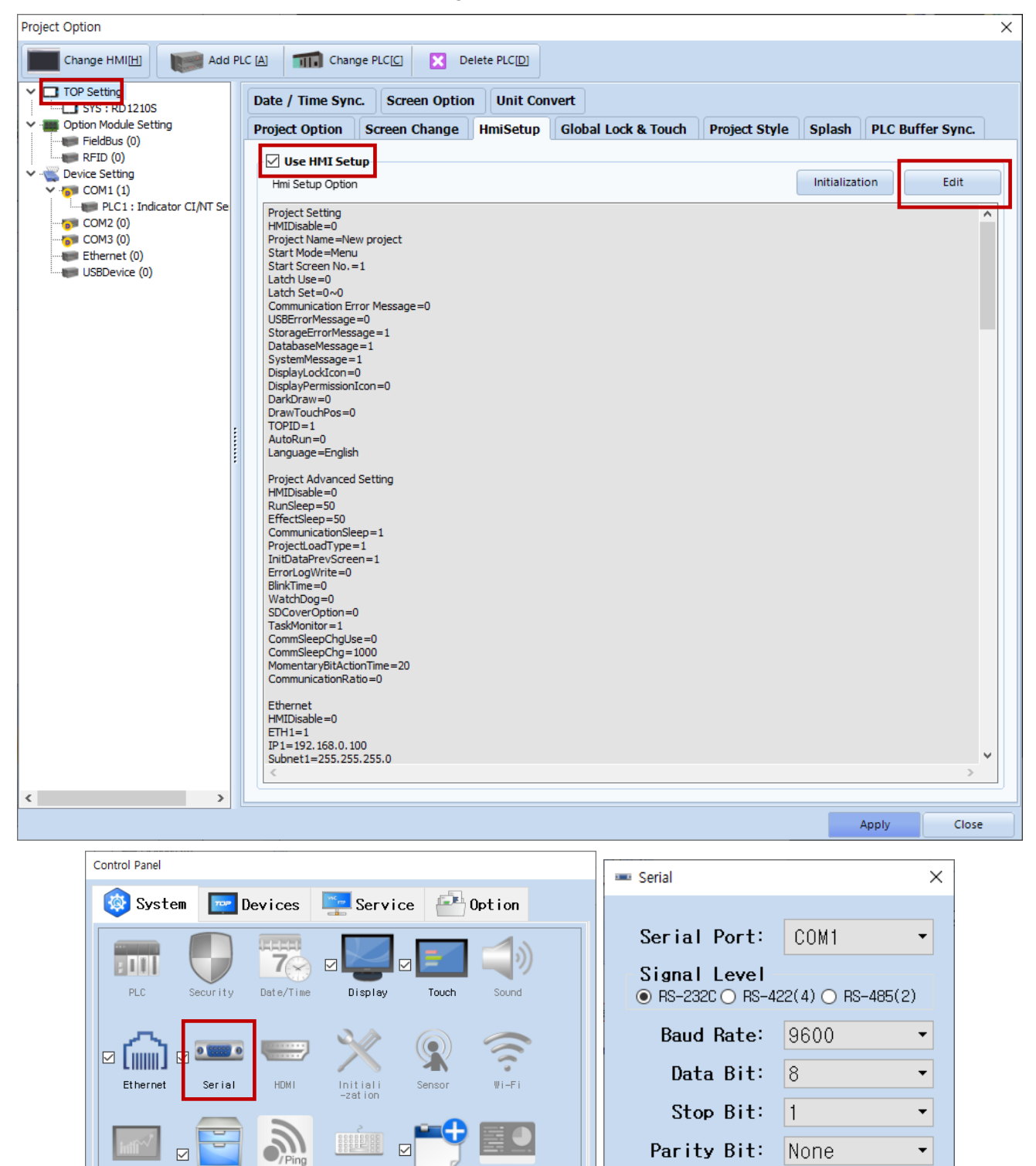

Ping

Keypad Option Top Menu

Get HMI Setup OK Cancel

MRAM Analysis

Flow:

Auto Search

Off

Apply

Loopback Test

Cancel

File Manage

Diagnostic

[System]

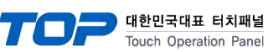

| Items               | ТОР     | External device | Remarks |
|---------------------|---------|-----------------|---------|
| Signal Level (port) | RS-232C | RS-232C         |         |
| Baud Rate           | 960     | 0               |         |
| Data Bit            | 8       |                 |         |
| Stop Bit            | 1       |                 |         |
| Parity Bit          | Non     | e.              |         |

\* The above settings are examples recommended by the company.

| Items        | Description                                                                                     |
|--------------|-------------------------------------------------------------------------------------------------|
| Signal Level | Select the serial communication method between the TOP and an external device.                  |
| Baud Rate    | Select the serial communication speed between the TOP and an external device.                   |
| Data Bit     | Select the serial communication data bit between the TOP and an external device.                |
| Stop Bit     | Select the serial communication stop bit between the TOP and an external device.                |
| Parity Bit   | Select the serial communication parity bit check method between the TOP and an external device. |

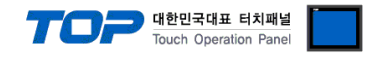

#### (2) Communication option setting

- [Project > Project Property > Device Setting > COM > "Indicator CI/NT Series"]
  - Set the options of the Indicator CI/NT Series Command Type 3 communication driver in TOP Design Studio.

| Change HMI[H] Add PLC [A] The Change PLC[C] Change PLC[C]                                                                                                    |       |           |
|----------------------------------------------------------------------------------------------------|-------|-----------|
| TOP Setting         SYS : RD120S         Option Models Setting         FieldBus (0)         Protect 1: Indicator CL/NT Setting         Interface : Setial         Protect 2: Indicator CL/NT Setting         String Save Mode : First LH HL         Condition :         Option Models Setting         USBDevice (0)         Primery Option         Threout         Soo (0)         Primery Option         Threout         Soo (0)         Station Num         O (0) | Cor   | mm Manual |
|                                                                                                    | Apply | Close     |

| Items         | Settings                                                                            | Remarks               |
|---------------|-------------------------------------------------------------------------------------|-----------------------|
| Interface     | Configure the communication interface between the TOP and an external device.       | Refer to "2. External |
| Protocol      | Configure the communication protocol between the TOP and an external device.        | device selection".    |
| TimeOut (ms)  | Set the time for the TOP to wait for a response from an external device.            |                       |
| SendWait (ms) | Set the waiting time between TOP's receiving a response from an external device and |                       |
|               | sending the next                                                                    |                       |
|               | command request.                                                                    |                       |
| Retry         | Configure the amount of redelivery attempts from TOP to external device.            |                       |
| Station Num   | Set the prefix of an external device.                                               | Device ID             |

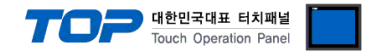

#### 3.2. Communication setting in TOP

\* This is a setting method when "Use HMI Setup" in the setting items in "3.1 TOP Design Studio" is not checked.

■ Touch the top of the TOP screen and <u>drag</u> it down. Touch "EXIT" in the pop-up window to go to the main screen.

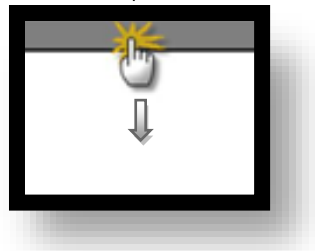

#### (1) Communication interface setting

■ [Main Screen > Control Panel > Serial]

|                     | <u>ج</u> |          |                 | Control Pane                           | əl                                     | ×             |           |
|---------------------|----------|----------|-----------------|----------------------------------------|----------------------------------------|---------------|-----------|
|                     |          | Syster   | n 📴 De          | v                                      | Serial                                 | ×             |           |
| Hun                 |          | PLC      | Security [      | Serial Po<br>Signal Lev<br>• RS-232C O | -t: COM1<br>/el<br>RS-422(4) O RS-4850 | 2)            |           |
| VNC<br>Viewer       |          | nernet   | Serial          | Baud Rat<br>Data B<br>Stop B           | te: 9600<br>it: 8<br>it: 1             |               |           |
| Screen<br>shot      | Diag     | nnost ic | File<br>Manager | Parity B<br>Flo<br>Auto Searc          | it: None<br>w: Off<br>h Loopback Te    | •<br>•<br>st  |           |
|                     | [[       | System]  |                 |                                        | Apply Can                              | cel<br>orose  |           |
| Toprx – ToprxO8     | 00S      |          |                 |                                        |                                        | 2021-08-31 04 | :28:24 PN |
| Items               |          |          | TO              | P                                      | External                               | device        | Remarks   |
| Signal Level (port) |          |          | RS-23           | 32C                                    | RS-2                                   | 32C           |           |

| Signal Level (port) | RS-232C RS-232C |  |  |  |  |
|---------------------|-----------------|--|--|--|--|
| Baud Rate           | 9600            |  |  |  |  |
| Data Bit            | 8               |  |  |  |  |
| Stop Bit            | 1               |  |  |  |  |
| Parity Bit          | None.           |  |  |  |  |
|                     |                 |  |  |  |  |

\* The above settings are setting examples recommended by the company.

| Items        | Description                                                                                     |
|--------------|-------------------------------------------------------------------------------------------------|
| Signal Level | Select the serial communication method between the TOP and an external device.                  |
| Baud Rate    | Select the serial communication speed between the TOP and an external device.                   |
| Data Bit     | Select the serial communication data bit between the TOP and an external device.                |
| Stop Bit     | Select the serial communication stop bit between the TOP and an external device.                |
| Parity Bit   | Select the serial communication parity bit check method between the TOP and an external device. |

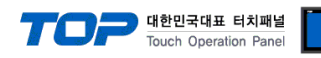

#### (2) Communication option setting

■ [Main Screen > Control Panel > PLC]

|                                        | ò                                                                                                    | Control Panel                                                                                                    | ×                   |
|----------------------------------------|----------------------------------------------------------------------------------------------------|----------------------------------------------------------------------------------------------------|---------------------|
| Run<br>VIC<br>Viewer<br>Screen<br>shot | System       Image: Image: Image | Dev Serial ×<br>Serial Port: COM1 •<br>Signal Level<br>• RS-232C • RS-422(4) • RS-485(2)<br>Baud Rate: 9600 •<br>Data Bit: 8 •<br>Stop Bit: 1 •<br>Parity Bit: None •<br>Flow: Off •<br>Auto Search Loopback Test |                     |
|                                        | [System]                                                                                                    | Apply Cancel                                                                                                    | se                  |
| Toprx – Toprx080                       | os                                                                                                    | A 202                                                                                                    | 1-08-31 04:28:24 PM |

| Items         | Settings                                                                            | Remarks               |
|---------------|-------------------------------------------------------------------------------------|-----------------------|
| Interface     | Configure the communication interface between the TOP and an external device.       | Refer to "2. External |
| Protocol      | Configure the communication protocol between the TOP and an external device.        | device selection".    |
| TimeOut (ms)  | Set the time for the TOP to wait for a response from an external device.            |                       |
| SendWait (ms) | Set the waiting time between TOP's receiving a response from an external device and |                       |
|               | sending the next command request.                                                   |                       |
| Retry         | Configure the amount of redelivery attempts from TOP to external device.            |                       |
| Station Num   | Set the prefix of an external device.                                               | Device ID             |

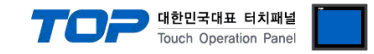

#### **3.3 Communication diagnostics**

■ Check the interface setting status between the TOP and external device.

- Touch the top of the TOP screen and drag it down. Touch "EXIT" in the pop-up window to go to the main screen.
- Check if the COM port settings you want to use in [Control Panel > Serial] are the same as those of the external device.
- Diagnosis of whether the port communication is normal or not
- Touch "Communication diagnostics" in [Control Panel > PLC].
- The Diagnostics dialog box pops up on the screen and determines the diagnostic status.

| ОК             | Communication setting normal                                                                             |
|----------------|----------------------------------------------------------------------------------------------------|
| Time Out Error | Communication setting abnormal                                                                           |
|                | - Check the cable, TOP, and external device setting status. (Reference: Communication diagnostics sheet) |

#### Communication diagnostics sheet

- If there is a problem with the communication connection with an external terminal, please check the settings in the sheet below.

| Items           | Contents                                                                                               |                              | Ch | eck | Remarks                                                                                     |
|-----------------|----------------------------------------------------------------------------------------------------|------------------------------|----|-----|---------------------------------------------------------------------------------------------|
| System          | How to connect the                                                                                     | e system                     | OK | NG  | 1 Custom configuration                                                                      |
| configuration   | Connection cable n                                                                                     | ame                          | ОК | NG  | 1. System configuration                                                                     |
| ТОР             | Version information                                                                                    | 1                            | OK | NG  |                                                                                             |
|                 | Port in use                                                                                            |                              | OK | NG  |                                                                                             |
|                 | Driver name                                                                                            |                              | OK | NG  |                                                                                             |
|                 | Other detailed sett                                                                                    | ings                         | OK | NG  |                                                                                             |
|                 | Relative prefix                                                                                        | Project setting              | OK | NG  | 2. External device selection                                                                |
|                 |                                                                                                    | Communication<br>diagnostics | ОК | NG  | 3. TOP communication setting                                                                |
|                 | Serial Parameter                                                                                       | Transmission Speed           | OK | NG  |                                                                                             |
|                 |                                                                                                    | Data Bit                     | OK | NG  |                                                                                             |
|                 |                                                                                                    | Stop Bit                     | OK | NG  |                                                                                             |
|                 |                                                                                                    | Parity Bit                   | OK | NG  |                                                                                             |
| External device | CPU name                                                                                               |                              | OK | NG  |                                                                                             |
|                 | Communication port name (module<br>name)<br>Protocol (mode)<br>Setup Prefix<br>Other detailed settings |                              | ОК | NG  |                                                                                             |
|                 |                                                                                                    |                              | OK | NG  |                                                                                             |
|                 |                                                                                                    |                              | OK | NG  | 4. External device cetting                                                                  |
|                 |                                                                                                    |                              | OK | NG  | 4. External device setting                                                                  |
|                 | Serial Parameter                                                                                       | Transmission Speed           | OK | NG  |                                                                                             |
|                 |                                                                                                    | Data Bit                     | OK | NG  |                                                                                             |
|                 |                                                                                                    | Stop Bit                     | OK | NG  |                                                                                             |
|                 |                                                                                                    | Parity Bit                   | OK | NG  |                                                                                             |
|                 | Check address rang                                                                                     | je                           | OK | NG  | <u>6. Supported addresses</u><br>(For details, please refer to the PLC<br>vendor's manual.) |

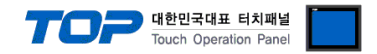

# 4. External device setting

Refer to the user manual of CAS Corporation's CI/NT Series to identically configure the communication settings of the TOP.

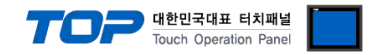

## 5. Cable table

This chapter introduces a cable diagram for normal communication between the TOP and the corresponding device. (The cable diagram described in this section may differ from the recommendations of "CAS Corporation")

#### RS-232C

| TOP                 |        |        |        | Exter  | nal device          |
|---------------------|--------|--------|--------|--------|---------------------|
| Pin                 | Signal | Pin    | Pin    | Signal | Pin                 |
| arrangement*Note 1) | name   | number | number | name   | arrangement*Note 1) |
| 1 5                 |        |        |        |        |                     |
| $(\circ \circ)$     | RD     | 2      | 2      | TXD    |                     |
|                     | SD     | 3      | 3      | RXD    | Based on            |
| 6 9                 |        |        |        |        | communication cable |
| Based on            | SG     | 5      |        |        | connector front,    |
| communication cable |        |        |        |        | D-SUB 25 Pin male   |
| connector front,    |        |        | 7      | SG     | (male, convex)      |
| D-SUB 9 Pin male    |        |        |        |        |                     |
| (male, convex)      |        |        |        |        |                     |

\*Note 1) The pin arrangement is as seen from the connecting side of the cable connection connector.

# TOP

| TOP                 |        |        |                  |        | External device |
|---------------------|--------|--------|------------------|--------|-----------------|
| Pin                 | Signal | Pin    |                  | Signal |                 |
| arrangement*Note 1) | name   | number |                  | name   |                 |
| 1 5                 | RDA(+) | 1      |                  | SDA(+) |                 |
| õ Õ                 |        |        | •                | SDB(-) |                 |
|                     |        |        | •                | RDA(+) |                 |
| 6 9                 | RDB(-) | 4      | ┝────┥│ ┡        | RDB(-) |                 |
| Based on            | SG     | 5      |                  | SG     |                 |
| communication cable | SDA(+) | 6      | └──── <b>┥</b> │ |        |                 |
| connector front,    |        |        |                  |        |                 |
| D-SUB 9 Pin male    |        |        |                  |        |                 |
| (male, convex)      | SDB(-) | 9      |                  |        |                 |

\*Note 1) The pin arrangement is as seen from the connecting side of the cable connection connector.

#### ■ RS-485 (1:1 connection)

■ RS-422 (1:1 connection)

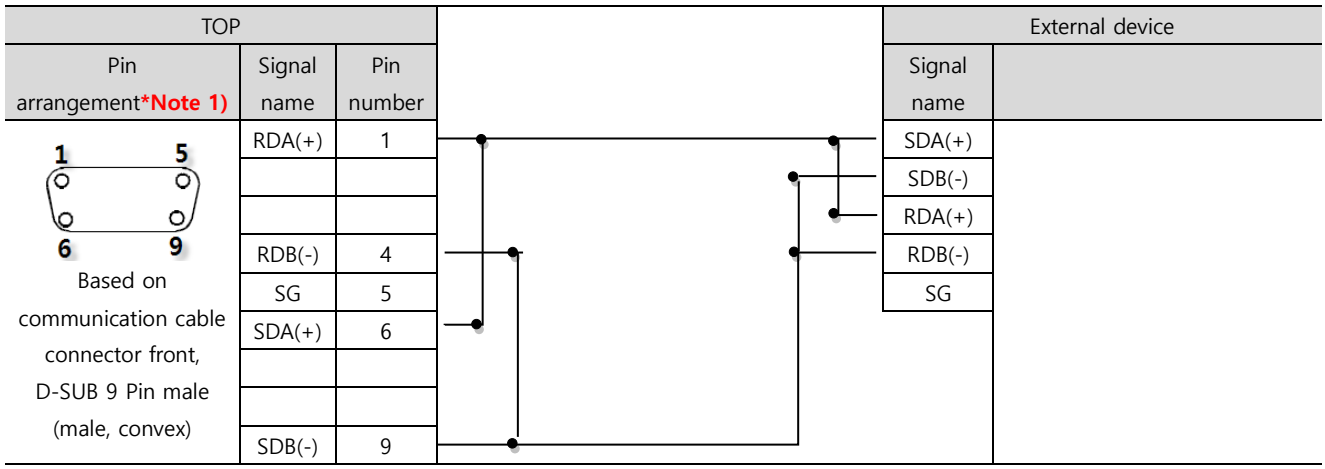

\*Note 1) The pin arrangement is as seen from the connecting side of the cable connection connector.

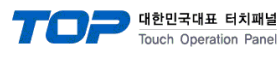

#### ■ **RS-485** (1:1 connection)

| TOP             |        |   |        | External device |
|-----------------|--------|---|--------|-----------------|
| Din arrangement | Signal |   | Signal |                 |
| Pin arrangement | name   |   | name   |                 |
|                 | +      | • | SDA(+) |                 |
|                 | -      |   | SDB(-) |                 |
| SG              | SG     | • | RDA(+) |                 |
|                 |        | • | RDB(-) |                 |
| <u>ک@ئ</u> +    |        |   | SG     |                 |
| 0               |        |   |        |                 |

#### ■ RS-422 (1:N connection)

| ТОР         | External device |   | External device |
|-------------|-----------------|---|-----------------|
| Signal name | Signal name     |   | Signal name     |
| RDA(+)      | SDA(+)          |   | SDA(+)          |
| RDB(-)      | SDB(-)          |   | SDB(-)          |
| SDA(+)      | <br>RDA(+)      |   | RDA(+)          |
| SDB(-)      | RDB(-)          | 1 | RDB(-)          |

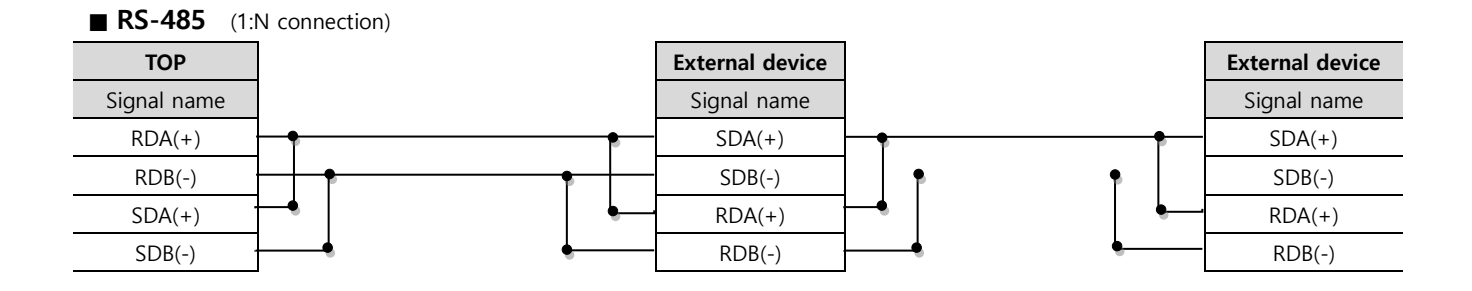

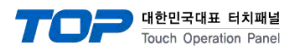

# 6. Supported addresses

#### The devices available in TOP are as follows:

The device range (address) may differ depending on the CPU module series/type. The TOP supports the maximum address range used by the external device series. Please refer to each CPU module user manual and be take caution to not deviate from the address range supported by the device you want to use.

| Device | Bit address | Word address | Double word<br>address | R/W | Remarks                          |
|--------|-------------|--------------|------------------------|-----|----------------------------------|
| WEIGHT | -           | WEIGHT       | WEIGHT                 | R   | Weight                           |
| STS    | STSO – STS2 | STS          | STS                    | R   | Unstable/Stable/Overload*Note 1) |
| GSNT   | GSNT0–GSNT1 | GSNT         | GSNT                   | R   | Total weight/Net weight*Note 2)  |

#### \*Note 1)

| Balance status when the following bit is enabled |          |  |  |  |
|--------------------------------------------------|----------|--|--|--|
| STS0                                             | Unstable |  |  |  |
| STS1                                             | Stable   |  |  |  |
| STS2                                             | Overload |  |  |  |

#### \*Note 2)

| Balance status when the following bit is enabled |       |  |
|--------------------------------------------------|-------|--|
| GSNT0                                            | Gross |  |
| GSNT1                                            | Net   |  |